<u>คู่มือการใช้งาน Wireless NU มหาวิทยาลัยนเรศวร สำหรับ Android</u>

1. ในหน้าจอเริ่มต้นคลิกที่ Apps ที่มุมบนด้านขวา

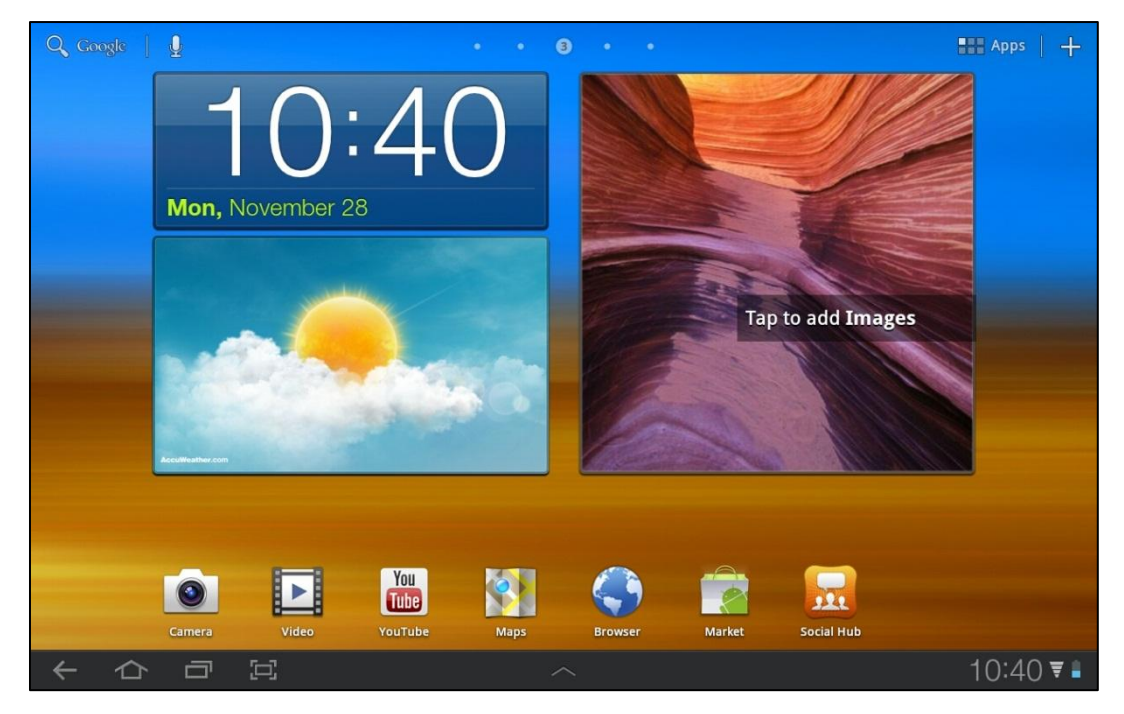

2. เลือกคลิกที่ "การตั้งค่า"

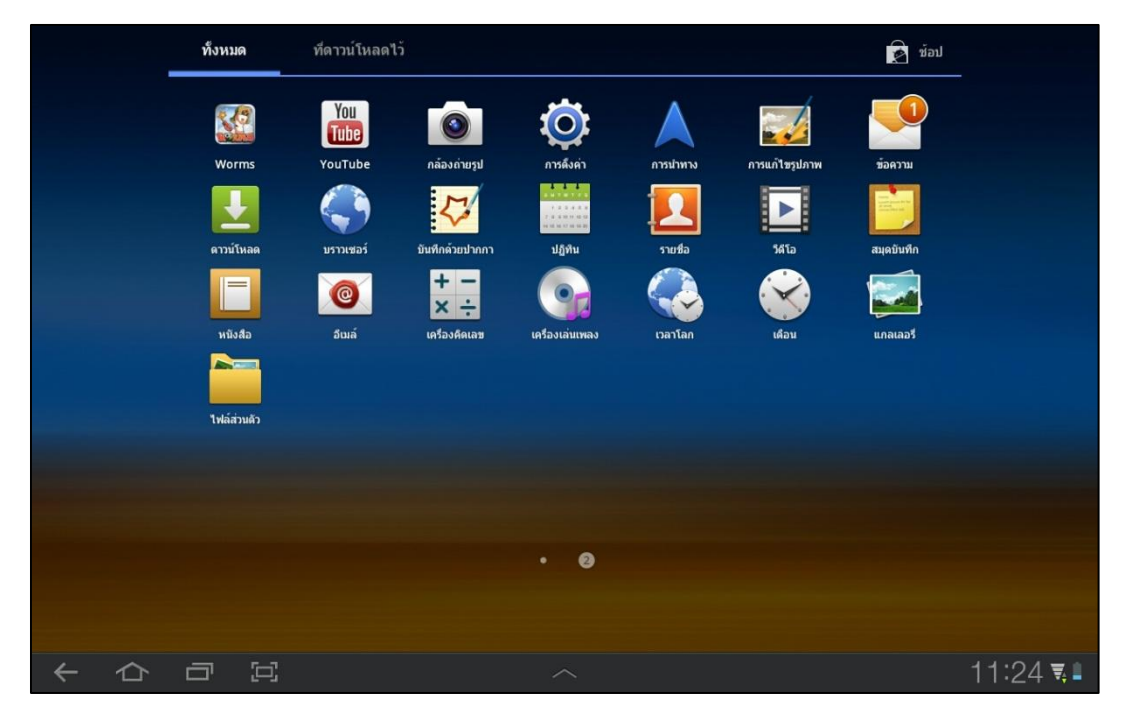

เลือกหัวข้อ "การเชื่อมต่อไร้สายและเครือข่าย"

| 🔘 การดังค่า                      |                                                                                                    |                  |
|----------------------------------|----------------------------------------------------------------------------------------------------|------------------|
| 🛜 การเชื่อมด่อไร้สายและเครือข่าย | การเชื่อมต่อไร้สายและเครือข่าย                                                                              |                  |
| 🕣 เสียง                          | <b>โหมดการบิบ</b><br>มิดไข้งานการเชื่อมต่อไร้สายทั้งหมด                                                     |                  |
| 🇱 หน้าจอ                         | Wi-Fi<br>เมิด Wi-Fi                                                                                         |                  |
| 🚯 โหมดประหยัดพลังงาน             | การดังค่า WIFI<br>ดังต่าและจิตการ WAP                                                                       | $\odot$          |
| 🔛 ดำแหน่งและระบบป้องกัน          | Kies ผ่าน Wi-Fi<br>เชื่อมต่อกัน Kies ผ่าน Wi-Fi                                                             | ۲                |
| แอพพลิเคชื่น                     | ມລູກູລູ<br>ເມືອນລູກູຮ                                                                                       |                  |
|                                  | การดิ้งค่าบลูทูธ<br>จัดการการเชื่อมต่อ, ดังค่าชื่ออุปกรณ์และ<br>สามารถติดต่อได้                             | ۲                |
| เอดเดาทและการชงด                 | การเชื่อมโยงเครือข่ายและฮอดสปอดแบบพกพา<br>แข่การเชื่อมดอขอมุลมิอถือของอุปกรณ์ผ่าน USB, Wi-Fi หรือ Bluetooth | $(\mathfrak{d})$ |
| 📶 การดังค่าวิธีสัมผัส            | การดิ้งค่า VPN<br>ดังค่าและจัดการ Virtual Private Networks (VPN)                                            | $(\mathfrak{d})$ |
| รายการส่วนด้ว                    | เครือข่ายมือถือ<br>ดังต่าทางเลือกสำหรับโรมยิ่งเครือข่าย APN                                                 | ۲                |
|                                  | ~                                                                                                    | 11:26 💶          |

4. เลือกหัวข้อ Wi-Fi ทำเครื่องหมายถูกที่ด้านท้ายของหัวข้อเพื่อเปิดการเชื่อมต่อ Wi-Fi

| 🧕 การดังค่า                      |                                                                                                    |              |
|----------------------------------|----------------------------------------------------------------------------------------------------|--------------|
| 🛜 การเชื่อมต่อไร้สายและเครือข่าย | การเชื่อมต่อไร้สายและเครือข่าย                                                                              |              |
| 🜒 เสียง                          | <b>โหมดการบิน</b><br>มิตไข้งานการเชื่อมต่อไร้สายทั้งหมด                                                     |              |
| 🗱 หน้าจอ                         | Wi-Fi<br>กำลังสนกน                                                                                          | $\checkmark$ |
| 🚯 โหมดประหยัดพลังงาน             | การตั้งค่า WIFI<br>ดังก่าและจัดการ WAP                                                                      | ۲            |
| 🛄 ดำแหน่งและระบบป้องกัน          | Kies ผ่าน Wi-Fi<br>เชื่อมต่อกัน Kies ผ่าน Wi-Fi                                                             | ۲            |
| 🔹 ແລນເຫລີເດທີ່ນ                  | រព្ធមាន់រំនេ<br>ភ្លេសវាខ                                                                                    |              |
|                                  | การดังคำบลูทุธ<br>จัดการการเรื่อมต่อ, ดังคำชื่ออุปกรณ์และ<br>สามารถติดต่อได้                                | ٢            |
| เอคเคาทและการขงค                 | การเชื่อมโยงเครือข่ายและฮอดสปอดแบบพกพา<br>แช่การเชื่อมต่อขอมุคมิลดิลของอุปกรณ์กาม USB, Wi-Fi หรือ Bluetooth | $\bigcirc$   |
| 🧾 การดั้งค่าวิธีสัมผัส           | การตั้งค่า VPN<br>ดังท่าและจัดการ Virtual Private Networks (VPN)                                            | $\bigcirc$   |
| รายการส่วนดัว                    | <b>เครือข่ายมือถือ</b><br>ดังค่าทางเถือกสำหรับโรมมึงเครือข่าย APN                                           | ۲            |
|                                  | │<br>                                                                                                    | 11:26 💶      |

5. เลือกหัวข้อ "การตั้งค่า Wi-Fi" เพื่อทำการค้นหาสัญญาณ Wireless LAN ที่สามารถใช้งานได้

| 🔘 การดังค่า                      |                                                                                | E,           |
|----------------------------------|--------------------------------------------------------------------------------|--------------|
| 🛜 การเชื่อมด่อไร้สายและเครือข่าย | การเชื่อมต่อไร้สายและเครือข่าย 🔸 การตั้งค่า WIFI                               |              |
| <b>⊲</b> ∋) เลียง                | Wi-Fi<br>เชื่อหล่อกับ Wireless NU แล้ว                                         | $\checkmark$ |
| 🗱 หน้าจอ                         | การแจ้งเดือนเครือข่าย<br>แจ้งกลับ เมื่อเครือข่ายเงิลไข้ได้                     | $\checkmark$ |
| 🚯 โหมดประหยัดพลังงาน             | หลักการพักการทำงานของ Wi-Fi<br>ระมุเมือเปลี่ยนจาก Wi-Fi เป็นข้อมูลมือถือ       |              |
|                                  | เครือข่าย Wi-Fi                                                                | การคับหา 🕤   |
| 🔛 ดำแหน่งและระบบป้องกัน          | Wireless NU<br>เชื่อมต่อแล้ว                                                   | ((:-         |
| 👔 แอพพลิเคชื่น                   | @TRUEWIFI                                                                      | ((:-         |
| 🕑 แอคเคาท์และการชิงค์            | M<br>ไม่อยู่ในพื้นที่เครือข่าย                                                 |              |
| 🔲 การดังค่าวิธีสัมผัส            | TP-LINK_A711E3<br>ใม่อยู่ในพื้นที่ใหล้อย่าย รักษาความปลอดภัยตั๋วย WPA/WPA2 PSK |              |
| รายการส่วนตัว                    | TP-LINK_D297AB<br>ใน่อยู่ในทั้นที่หลัดส่วย รักษาความปลอดภัยต่วย WPA/WPA2 PSK   |              |
|                                  | Wireless Photo<br>"ນ່ວຍູໃນທຳນຳໃນເຈົ້ອມ່າຍ ຈັກສາຄວາມຟລອດກັບທ້ວຍ WPA/WPA2 PSK    |              |
| く ひ 日 四                          | ~                                                                              | 11:26 🛡 🛯    |

 หลังจากสแกนหาสัญญาณเรียบร้อยแล้ว ให้เลือก Wireless NU เพื่อเริ่มต้นใช้งาน จากนั้นให้กลับสู่ หน้าหลักแล้วเริ่มใช้งาน Browser ซึ่งจะเข้าสู่หน้าจอ Authentication เพื่อระบุตัวตนก่อนใช้งาน เครือข่ายอินเตอร์เน็ตดังรูป

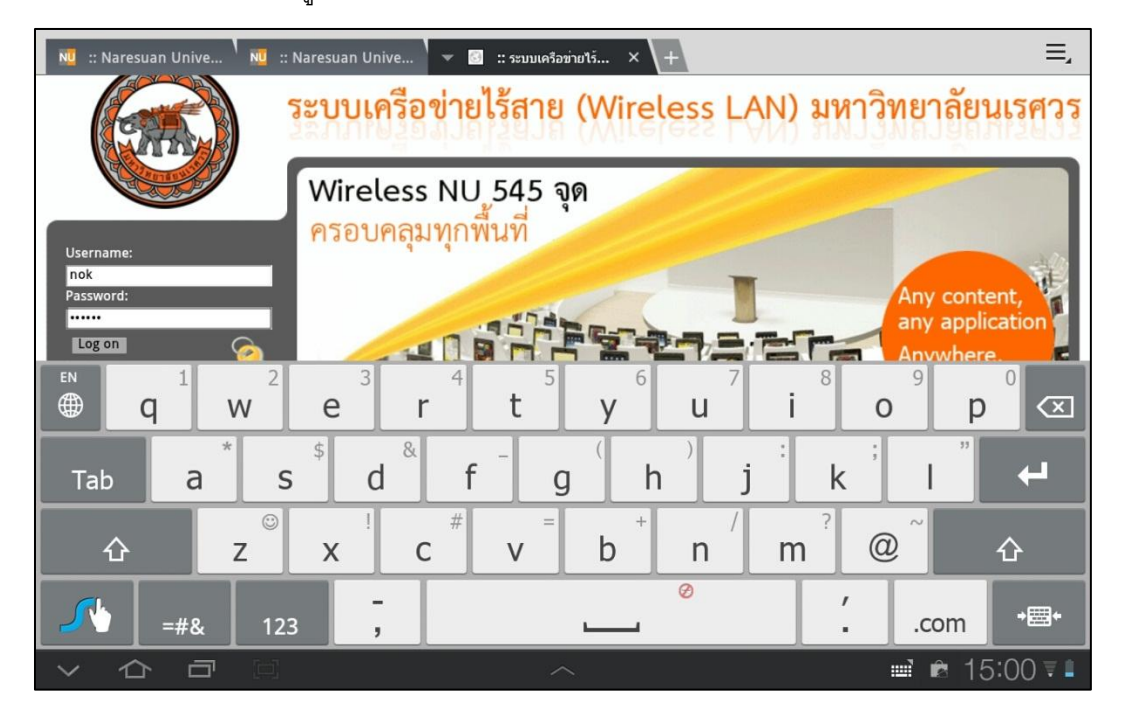

 เมื่อกรอก Username และ Password ถูกต้องแล้ว ก็จะขึ้นหน้าจอว่าทำการระบุตัวตนเรียบร้อยแล้ว กำลังทำการ Redirect ไปยังเว็บไซต์ที่เราต้องการดังรูป เป็นอันเรียบร้อยขั้นตอนการตั้งค่าเพื่อใช้ Wireless LAN ของมหาวิทยาลัย

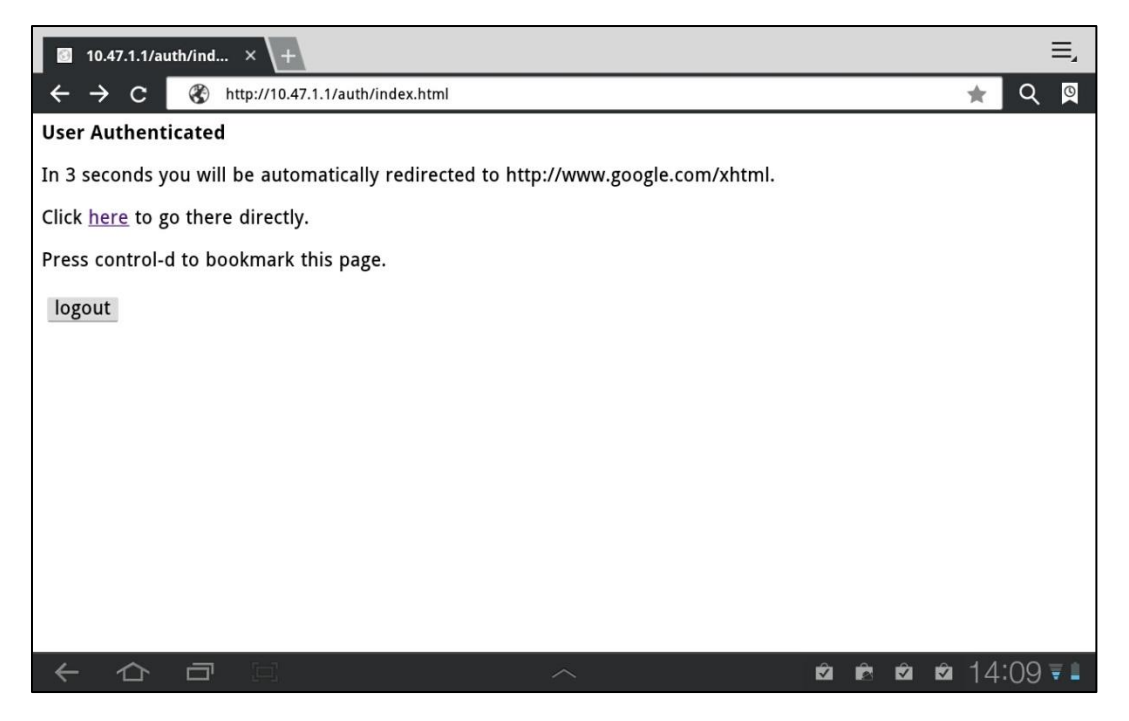